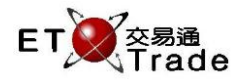

## 4.15 交易員大量取消買賣盤

此功能讓用戶可取消所有或一種自動對盤股份的多個買賣盤及/或落盤請求。用戶可選擇性地指定證券號碼、市場代號、客戶帳戶、所有股份或落盤指示以縮窄被取消的買賣盤及/或落盤指示的範圍。大量取消 買賣盤的結果將在畫面的狀態列上顯示,並指出有多少個買賣盤或落盤指示已被取消。

所有交易員大量取消買賣盤的操作都是在系統背後執行。大量取消的結果,即共有多少個買賣盤或落盤指 示已被取消,將在視窗上方列明出來。而每個買賣盤的取消結果將在狀態列上顯示。若交易員大量取消操 作不能使用,拒絕大量取消結果將在查詢使用者訊息畫面顯示並附有拒絕的理由。

# 聯交所特設鍵盤:

聯交所特設鍵盤

步驟 1:按 CANC ORD 步驟 2:按 CANC ORD 步驟 3:輸入數據 步驟 4:按 ENTER

步驟 5:按 CONFIRM

# 101 鍵盤:

步驟 1:按 Alt +F2 步驟 2:按 Alt +F2 步驟 3:輸入數據 步驟 4:按 ENTER 步驟 5:按 ALT + F3

#### CON-FIRM PRINT SCREEN PRE-VIOUS 1 NEXT В С D Е А F SHIFT G н J † 1 + → EXIT ORD ENQ κ 2 3 L Μ Ν 0 1 ABORT TRAN ENQ Ρ Q S Т 4 5 6 R REPEAT REV ENQ OLTJ BUY ORD BUY TRAN V 9 U 7 8 MARKET CANC ORD MOD-IFY ODD/ SP LT SELL TRAN W Х 0 . 000 INFO PRE / SP REJ-ECT SELL ORD QTE REQ Ζ DEL TAB Υ CLEAR ENTER

### 參考欄目:

| 欄目      | 輸入(位元) | 形式 | 輸入必要性 | 備註                        |
|---------|--------|----|-------|---------------------------|
| STOCK   | 數字(5)  | 輸入 | 非必要   | 證券號碼篩選                    |
| MKT     | 字母(4)  | 輸入 | 非必要   | 市場篩選                      |
|         |        |    |       | MAIN = 主板                 |
|         |        |    |       | GEM = 創業板                 |
|         |        |    |       | ETS=延續交易證券                |
|         |        |    |       | NASD=納斯達克證券               |
| ALL     | Y/N    | 輸入 | 必要    | 所有證券篩選                    |
| STOCKS? |        |    |       | Y=取消所有自動對盤股份的買賣盤          |
|         |        |    |       | N = 預設選項·若已輸入證券號碼篩選或市場篩選· |
|         |        |    |       | 則必須輸入 N                   |

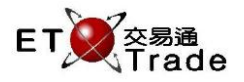

| 欄目     | 輸入(位元) | 形式 | 輸入必要性 | 備註                         |
|--------|--------|----|-------|----------------------------|
| CLIENT | 字母(8)  | 輸入 | 非必要   | 客戶編號篩選                     |
|        |        |    |       | ETTSS 會取消此客戶編號的買賣盤。若此欄留空·將 |
|        |        |    |       | 自動取消全部客戶的買賣盤。              |

# 步驟1及步驟2:

| CANC ORD C                                         | ANC ORD | STOCK<br>BROKER | 1 PRICE<br>MKT | QTY<br>ALL STOCKS? | Ν | CLIENT C001 |  |  |
|----------------------------------------------------|---------|-----------------|----------------|--------------------|---|-------------|--|--|
|                                                    |         |                 |                |                    |   |             |  |  |
|                                                    |         |                 |                |                    |   |             |  |  |
|                                                    |         |                 |                |                    |   |             |  |  |
|                                                    |         |                 |                |                    |   |             |  |  |
|                                                    |         |                 |                |                    |   |             |  |  |
|                                                    |         |                 |                |                    |   |             |  |  |
| S A 11 80.000 2,0                                  |         | CEL 0407-00     | 1004.00        | T/O 01 710D        |   |             |  |  |
| HSI 21436.70                                       | +254.54 | CEI 9427.33     |                | 170- 91./10B       |   | ET Trade    |  |  |
| 21:12:57 00001 B \$79.000 2,000 CN 2,000 cancelled |         |                 |                |                    |   |             |  |  |

# 步驟3及步驟4:

( \_

|                              |                              |                                |                |        |                |   | t      | <u>- 0×</u> ,    |
|------------------------------|------------------------------|--------------------------------|----------------|--------|----------------|---|--------|------------------|
| CANC ORD                     | CANC ORD                     | STOCK<br>BROKER<br>ase confirm | 1 PRICE<br>MKT | ALL :  | QTY<br>STOCKS? | N | CLIENT | C001             |
|                              |                              |                                |                |        |                |   |        |                  |
|                              |                              |                                |                |        |                |   |        |                  |
|                              |                              |                                |                |        |                |   |        |                  |
|                              |                              |                                |                |        |                |   |        |                  |
|                              |                              |                                |                |        |                |   |        |                  |
|                              |                              |                                |                |        |                |   |        |                  |
|                              |                              |                                |                |        |                |   |        |                  |
| S A 11 80.000<br>HSI 21436.7 | 0 <b>2,000</b><br>10 +254.54 | CEI 9427.33                    | +224.26        | T/O 91 | .710B          |   |        |                  |
| 21:12:57 0000                | 1 B \$79.000 2,0             | 00 CN 2,000 cano               | celled         |        |                |   | Ś      | speed<br>station |

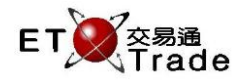

### 步驟 5:

| <b>M</b>                                  | WS Parody                            | [User: Fl | RANCIS,     | , Versio | n: 1.02. | r34568]     |             |       |              |         |          | J_OX |
|-------------------------------------------|--------------------------------------|-----------|-------------|----------|----------|-------------|-------------|-------|--------------|---------|----------|------|
|                                           |                                      | ST<br>BR  | OCK<br>OKER | Pf       | RICE     | for 2 codes | QTY<br>-    |       |              | с       | LIENT    |      |
| Urder cancellation submitted for 3 orders |                                      |           |             |          |          |             |             |       |              |         |          |      |
| Time                                      | Stock                                |           | B/A         | Price    |          | Filled (    | Dutstanding | ,     | Total Refere | nce     | Client   | тс   |
| 11:18                                     | 5 HSBC                               | HOLDINGS  | В           | 9.000    | CN       | 0           |             | )     | 400 CANC     |         | CFRANCIS | NA   |
| 11:16                                     | 5 HSBC                               | HOLDINGS  | A           | 11.000   | CN       | 0           |             | )     | 800 CANC     |         | CFRANCIS | NA   |
| 11:15                                     | 5 HSBC                               | HOLDINGS  | A           | 11.000   | Rej      | 0           |             | )     | 400 CANC     |         | CFRANCIS | NA   |
| 11:15                                     | 5 HSBC                               | HOLDINGS  | В           | 10.000   | CN       | 0           | (           | )     | 400 CANC     |         | CFRANCIS | NA   |
| 11:15                                     | 5 HSBC                               | HOLDINGS  | В           | 10.000   | CN       | 0           | (           | )     | 400 CANC     |         | CFRANCIS | NA   |
| 09:53                                     | 99999                                |           | В           | 1.000    | Q        | 0           |             |       | 1            |         | CFRANCIS | NA   |
|                                           |                                      |           |             |          |          |             |             |       |              |         |          |      |
| HSI                                       | 23214.95 +                           | 33.23 H   | HKL 282     | 90.23    | +127.92  | GEM         | 510.40      | +0.59 | T/O          | 19.204B |          |      |
| [11:19                                    | [11:19] 11:18 5 400 shares cancelled |           |             |          |          |             |             |       |              |         |          |      |

完成大量取消買賣盤後·系統會在視窗上方顯示 "Order cancellation submitted X orders "訊息。其中 "

X " 代表已取消的買賣盤和落盤請求 ( 例如等待中的審批請求 ) 的數量。這些買賣盤和落盤請求會被系統移

除,並於狀態列顯示。